# Agentes de Inteligência Artificial

Criando o meu primeiro agente de IA em 5 minutos

Criando o meu primeiro agente de IA em 5 minutos

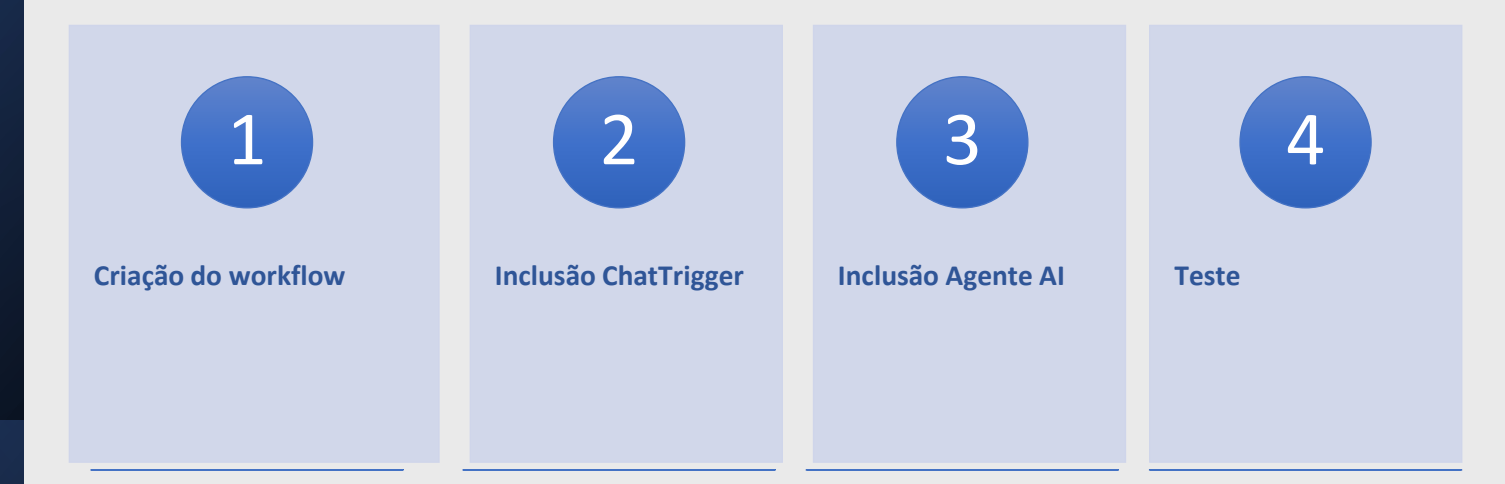

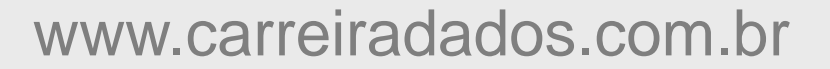

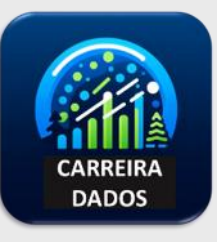

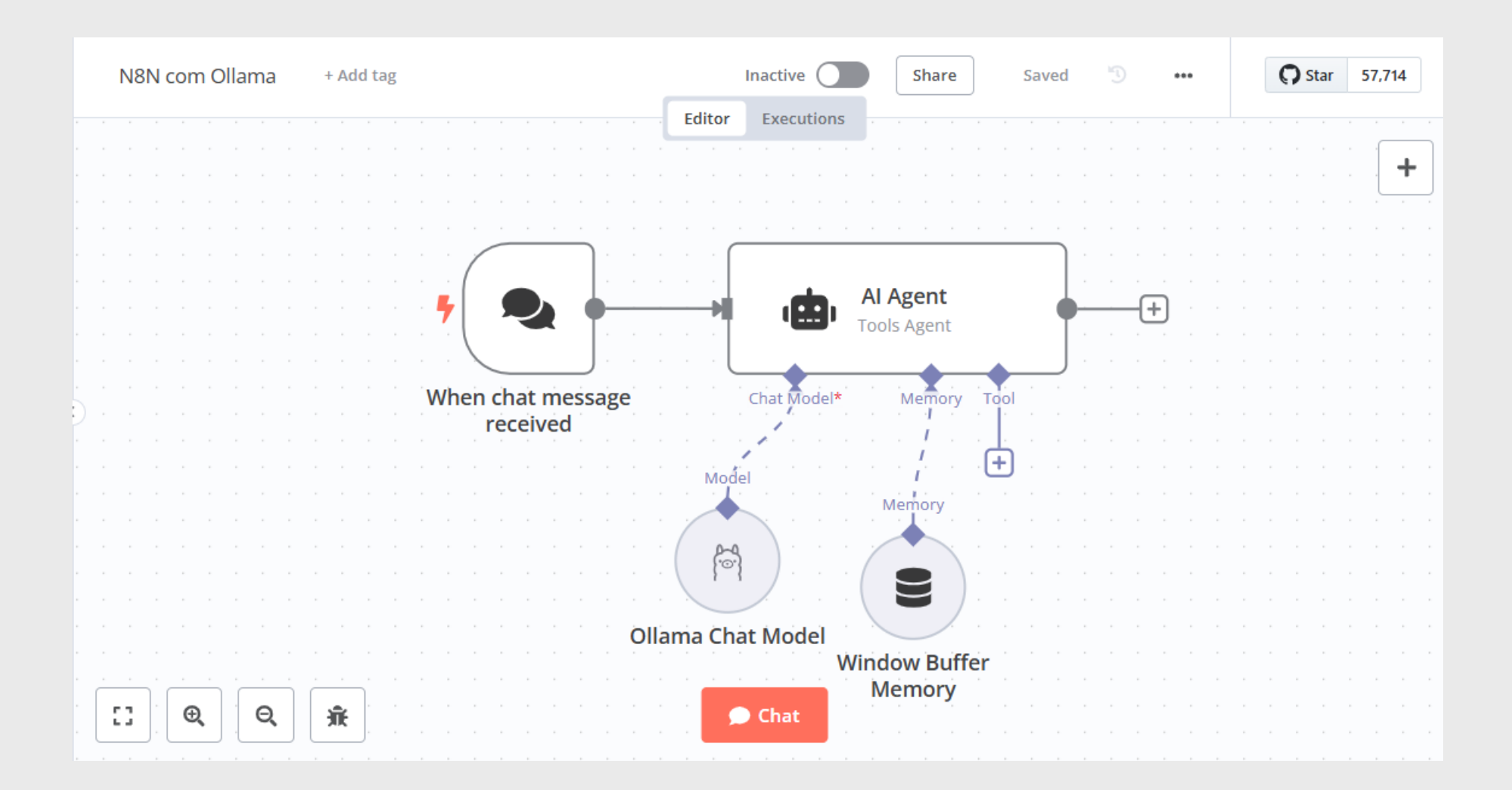

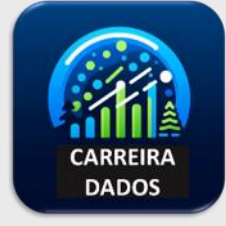

#### Clique em create workflow:

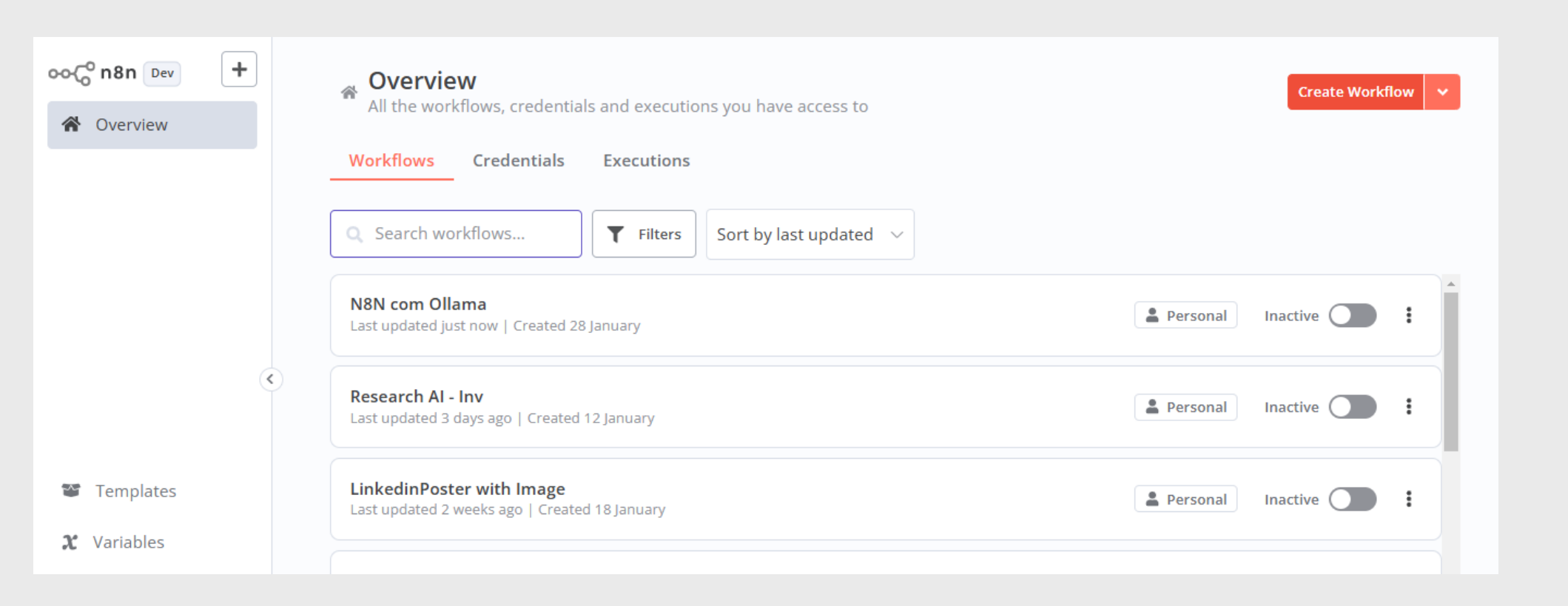

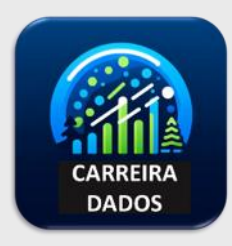

#### Escreva no título: Meu primeiro agente chatbot

| -            |        |       |    |     |          |    |     |     |      |           |      |     |   |     |       |   |  |  |   |     |      |      |       |       |      | _ |     |    | , |    |     |   |     |  |   |              |   |       |   |   |
|--------------|--------|-------|----|-----|----------|----|-----|-----|------|-----------|------|-----|---|-----|-------|---|--|--|---|-----|------|------|-------|-------|------|---|-----|----|---|----|-----|---|-----|--|---|--------------|---|-------|---|---|
| ၀၀၄၀ n8n Dev | +      |       | N  | leu | pri      | me | iro | age | ente | e cl      | hatl | bot | + | Ado | d tag | g |  |  |   |     |      | Ina  | activ | /e (  |      |   | Sha | re | ) | Sa | ved | Э | *** |  | ¢ | <b>)</b> Sta | r | 57,71 | 4 |   |
|              |        |       |    |     |          |    |     |     |      |           |      |     |   |     |       |   |  |  | - | Ed  | itor |      | Exec  | cutio | ons  |   |     |    |   |    |     |   |     |  |   |              |   |       |   |   |
| Overview     |        |       |    |     |          |    |     |     |      |           |      |     |   |     |       |   |  |  |   |     |      |      |       |       |      |   |     |    |   |    |     |   |     |  |   |              |   |       |   | - |
|              |        |       |    |     |          |    |     |     |      |           |      |     |   |     |       |   |  |  |   |     |      |      |       |       |      |   |     |    |   |    |     |   |     |  |   |              |   |       | + |   |
|              |        |       |    |     |          |    |     |     |      |           |      |     |   |     |       |   |  |  |   |     |      |      |       |       |      |   |     |    |   |    |     |   |     |  |   |              |   | Ļ     |   |   |
|              |        |       |    |     |          |    |     |     |      |           |      |     |   |     |       |   |  |  |   |     |      |      |       |       |      |   |     |    |   |    |     |   |     |  |   |              |   |       |   |   |
|              |        |       |    |     |          |    |     |     |      |           |      |     |   |     |       |   |  |  |   |     |      |      |       |       |      |   |     |    |   |    |     |   |     |  |   |              |   |       |   |   |
|              |        |       |    |     |          |    |     |     |      |           |      |     |   |     |       |   |  |  |   |     |      |      |       |       |      |   |     |    |   |    |     |   |     |  |   |              |   |       |   |   |
|              |        |       |    |     |          |    |     |     |      |           |      |     |   |     |       |   |  |  |   |     |      |      |       |       |      |   |     |    |   |    |     |   |     |  |   |              |   |       |   |   |
|              |        |       |    |     |          |    |     |     |      |           |      |     |   |     |       |   |  |  |   |     |      |      |       |       |      |   |     |    |   |    |     |   |     |  |   |              |   |       |   |   |
|              |        |       |    |     |          |    |     |     |      |           |      |     |   |     |       |   |  |  |   |     | ,    |      |       |       | -, · |   |     |    |   |    |     |   |     |  |   |              |   |       |   |   |
|              |        |       |    |     |          |    |     |     |      |           |      |     |   |     |       |   |  |  |   | . 1 |      |      |       |       | i.   |   |     |    |   |    |     |   |     |  |   |              |   |       |   |   |
|              | (      | < ) . |    |     |          |    |     |     |      |           |      |     |   |     |       |   |  |  |   | . ! |      |      |       |       | Ι.   |   |     |    |   |    |     |   |     |  |   |              |   |       |   |   |
|              |        | Ť.    |    |     |          |    |     |     |      |           |      |     |   |     |       |   |  |  |   | . 1 |      |      | Γ.    |       | Ι.   |   |     |    |   |    |     |   |     |  |   |              |   |       |   |   |
|              |        |       |    |     |          |    |     |     |      |           |      |     |   |     |       |   |  |  |   | . i |      |      |       |       |      |   |     |    |   |    |     |   |     |  |   |              |   |       |   |   |
|              |        |       |    |     |          |    |     |     |      |           |      |     |   |     |       |   |  |  |   | . 1 |      |      |       |       | 2.   |   |     |    |   |    |     |   |     |  |   |              |   |       |   |   |
|              |        |       |    |     |          |    |     |     |      |           |      |     |   |     |       |   |  |  |   | A   | dd 1 | firs | t s   | tep   | )    |   |     |    |   |    |     |   |     |  |   |              |   |       |   |   |
| 📽 Templates  |        |       |    |     |          |    |     |     |      |           |      |     |   |     |       |   |  |  |   |     |      |      |       | 1     |      |   |     |    |   |    |     |   |     |  |   |              |   |       |   |   |
|              |        |       |    |     |          |    |     |     |      |           |      |     |   |     |       |   |  |  |   |     |      |      |       |       |      |   |     |    |   |    |     |   |     |  |   |              |   |       |   |   |
| X Variables  |        |       |    |     |          |    |     |     |      |           |      |     |   |     |       |   |  |  |   |     |      |      |       |       |      |   |     |    |   |    |     |   |     |  |   |              |   |       |   |   |
|              |        |       |    |     |          |    |     |     |      |           |      |     |   |     |       |   |  |  |   |     |      |      |       |       |      |   |     |    |   |    |     |   |     |  |   |              |   |       |   |   |
| 2 Help       | $\sim$ |       |    |     |          |    |     |     |      |           |      |     |   |     |       |   |  |  |   |     |      |      |       |       |      |   |     |    |   |    |     |   |     |  |   |              |   |       |   |   |
| •            |        |       |    |     |          |    |     |     |      |           |      |     |   |     |       |   |  |  |   |     |      |      |       |       |      |   |     |    |   |    |     |   |     |  |   |              |   |       |   |   |
|              |        | 1     |    |     |          | _  | ٦.٢ | -   |      | $\square$ | -    | 1   |   |     |       |   |  |  |   |     |      |      |       |       |      |   |     |    |   |    |     |   |     |  |   |              |   |       |   |   |
| Paulo Shindi | ***    |       | 13 |     | 6        | Ð, |     | Q   |      | 3         | īf.  |     |   |     |       |   |  |  |   |     |      |      |       |       |      |   |     |    |   |    |     |   |     |  |   |              |   |       |   |   |
| -            |        |       |    |     | <u> </u> |    |     |     |      | _         |      |     |   |     |       |   |  |  |   |     |      |      |       |       |      |   |     |    |   |    |     |   |     |  |   |              |   |       |   |   |

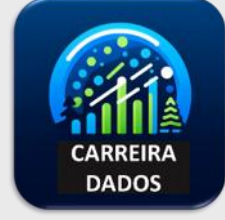

#### Clique no + Add first step Digite na busca chat e selecione chat trigger

| ooCon8n Dev     | +      | Meu primeiro agente chatbot | + Add tag | Inactive                              | share Saved 🖏 🚥 💽 Star 57,714                 |
|-----------------|--------|-----------------------------|-----------|---------------------------------------|-----------------------------------------------|
| A Overview      |        |                             |           | Editor Executions                     |                                               |
|                 |        |                             |           |                                       | What triggers this workflow?                  |
|                 |        |                             |           |                                       | A trigger is a step that starts your workflow |
|                 |        |                             |           |                                       | A trigger is a step that starts your worknow  |
|                 |        |                             |           |                                       |                                               |
|                 |        |                             |           |                                       | O chat                                        |
|                 |        |                             |           |                                       |                                               |
|                 |        |                             |           |                                       |                                               |
|                 |        |                             |           |                                       | Chat Trigger                                  |
|                 |        |                             |           | · · · · · · · · · · · · · · · · · · · |                                               |
|                 |        |                             |           |                                       |                                               |
|                 | <      |                             |           | - <b>-</b>                            | 💼 Al Agent                                    |
|                 |        |                             |           |                                       |                                               |
|                 |        |                             |           |                                       | Chat Mamaru Managar                           |
|                 |        |                             |           |                                       | Chat Memory Manager                           |
| 🗺 Tomplatos     |        |                             |           | Add first step                        |                                               |
|                 |        |                             |           |                                       | G OpenAl →                                    |
| 1948 V. 1. I.I. |        |                             |           |                                       | $\sim$                                        |
| C Variables     |        |                             |           |                                       | 1 QuickChart                                  |
| -               |        |                             |           |                                       | QuickChart                                    |
| ? Help          | $\sim$ |                             |           |                                       |                                               |
|                 |        |                             |           |                                       | 🐑 RocketChat 🔿                                |
|                 |        | <u>.</u>                    |           |                                       |                                               |
| Paulo Shindi    | ***    |                             |           |                                       | Groq Chat Model                               |

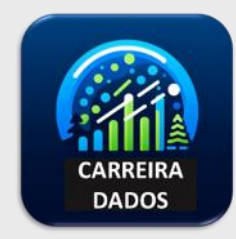

#### Clique no + e selecione Advanced Al

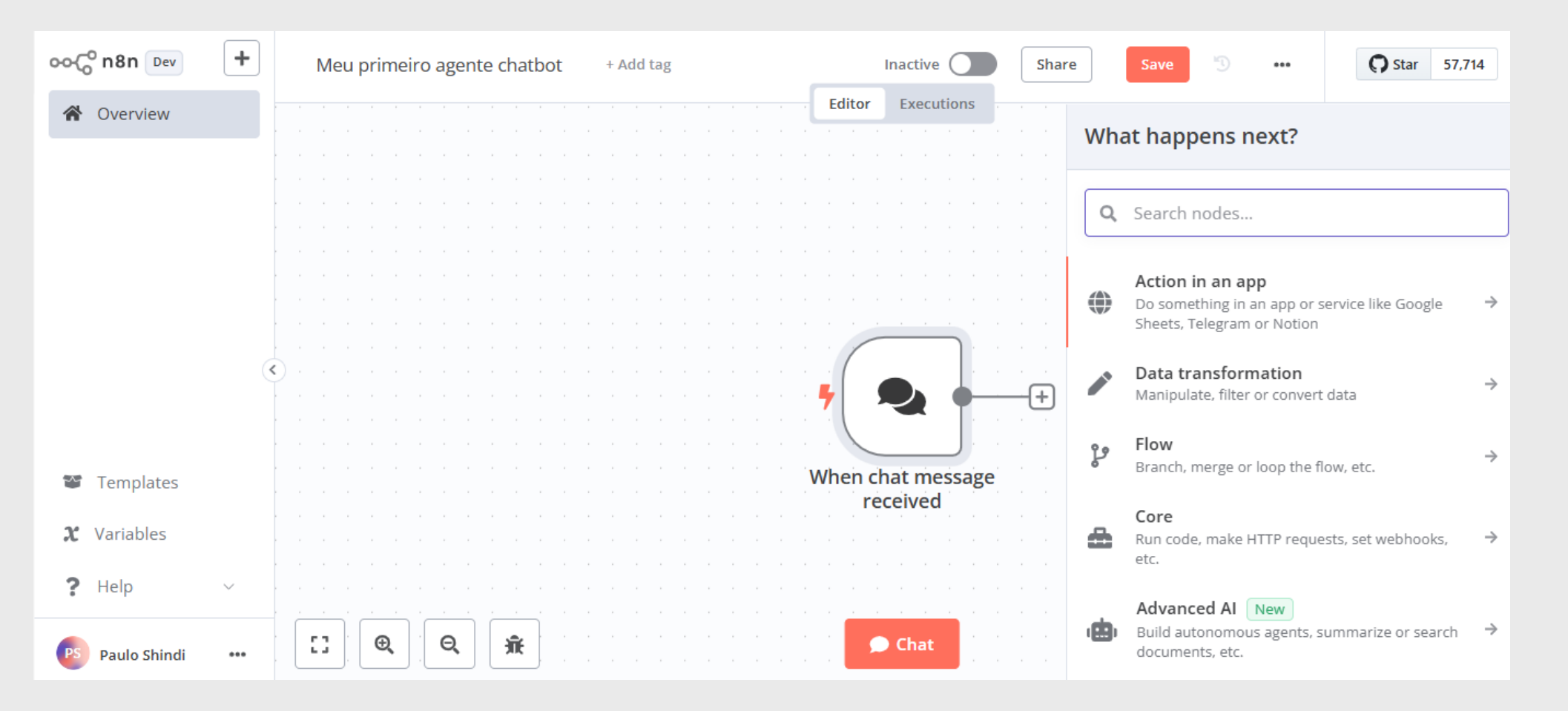

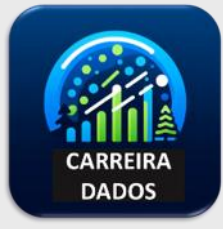

#### Clique em Al Agent

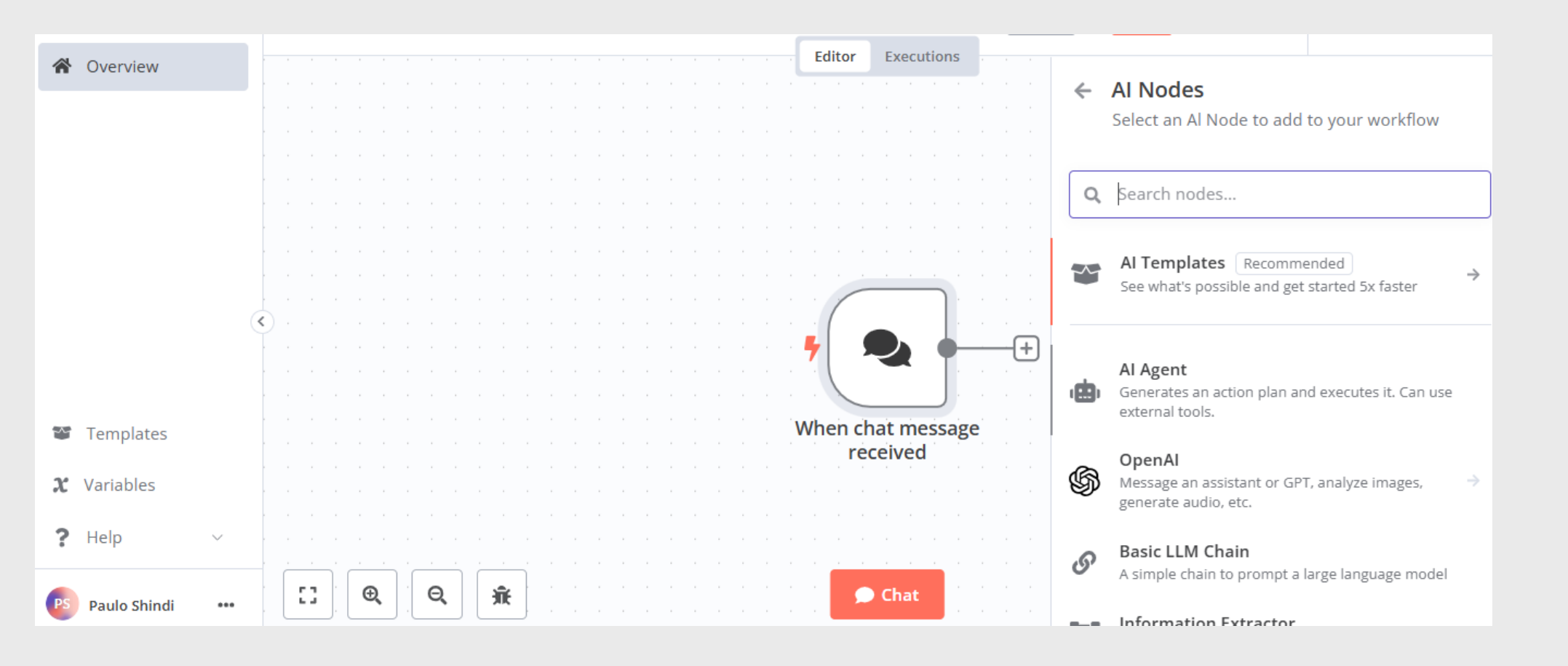

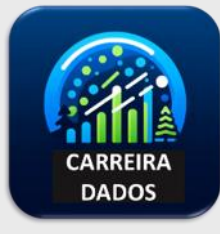

#### Selecione o chat model

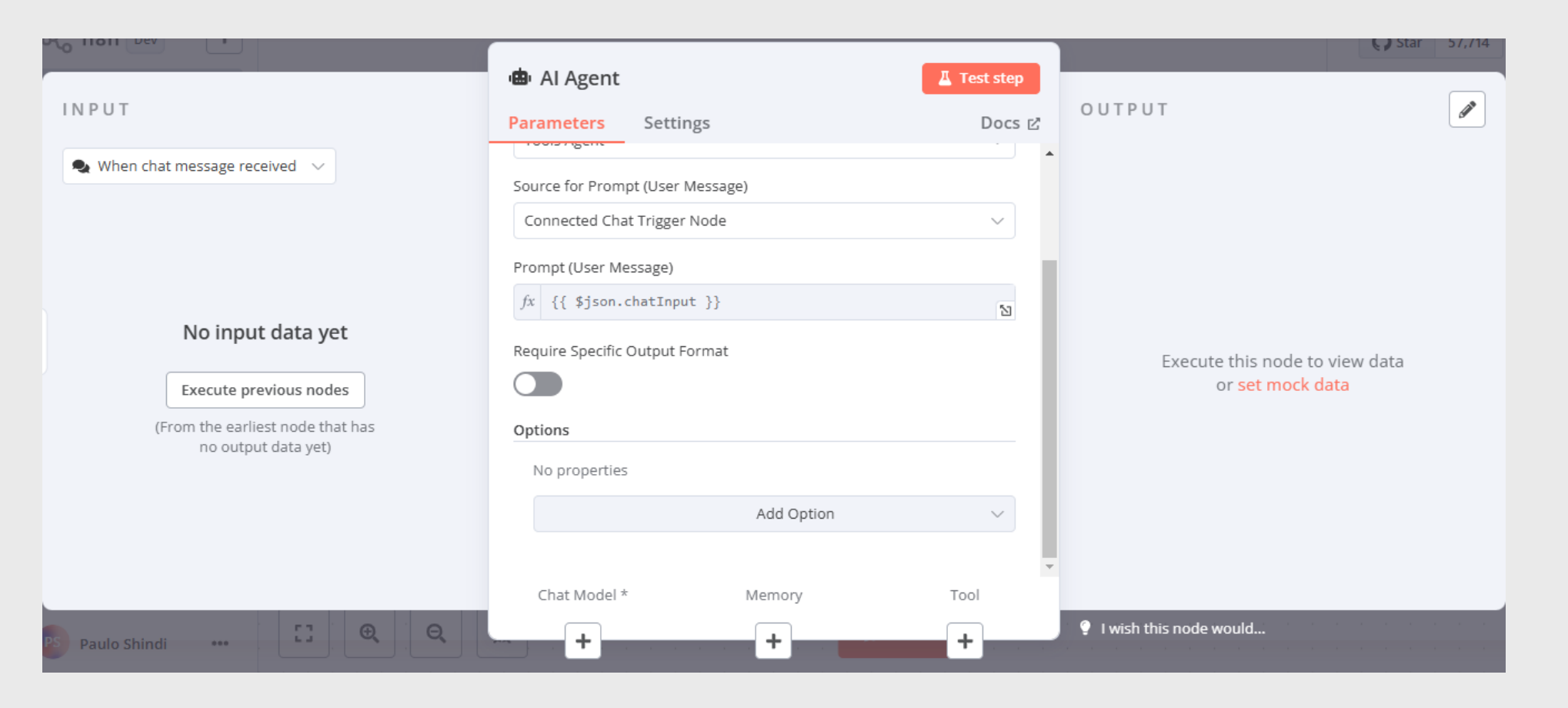

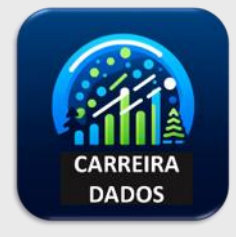

#### Selecione a credentcial e o modelo dentro do Ollama

|                                  | 🕅 Ollama Chat Model                    | €₽ Star 57,714                                  |
|----------------------------------|----------------------------------------|-------------------------------------------------|
| INPUT Mapping Debugging          | Parameters Settings Docs               | OUTPUT                                          |
|                                  | Credential to connect with             |                                                 |
|                                  | Ollama account                         |                                                 |
|                                  | Model                                  |                                                 |
| No input data yet                | Options                                |                                                 |
| Execute previous nodes           | No properties                          | Output will appear here once the parent node is |
| (From the earliest node that has | Add Option $\checkmark$                | i un                                            |
|                                  |                                        |                                                 |
|                                  |                                        |                                                 |
|                                  |                                        |                                                 |
| PS Paulo Shindi                  | ······································ | I wish this node would                          |

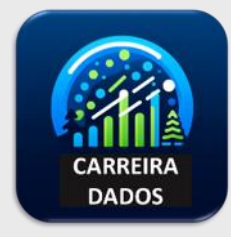

#### Selecione windows buffer memory

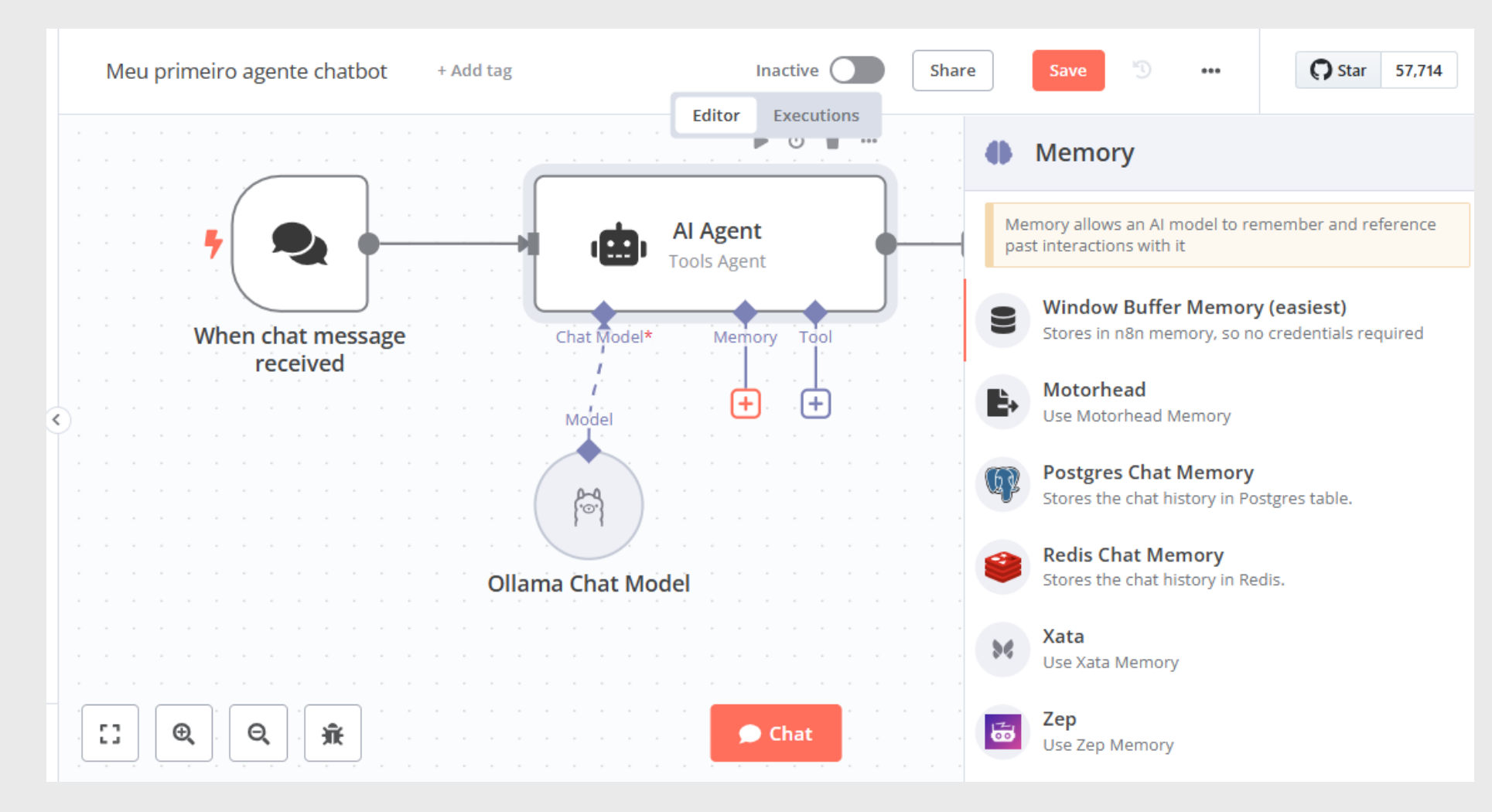

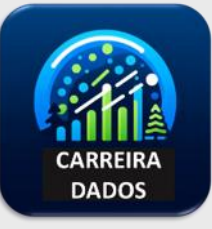

#### Clique em back to canvas e save

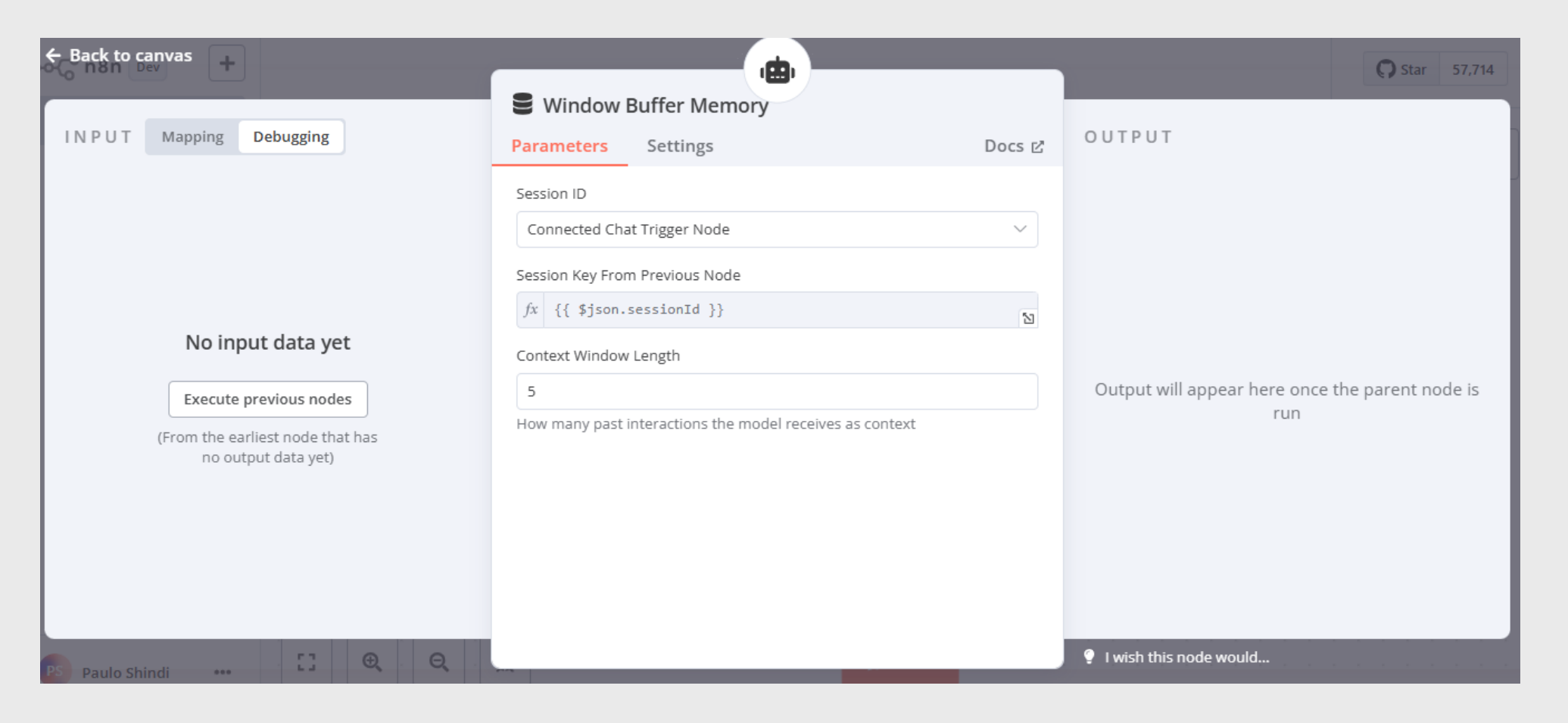

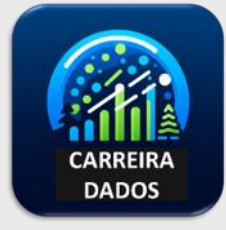

#### Para testar, clique em chat

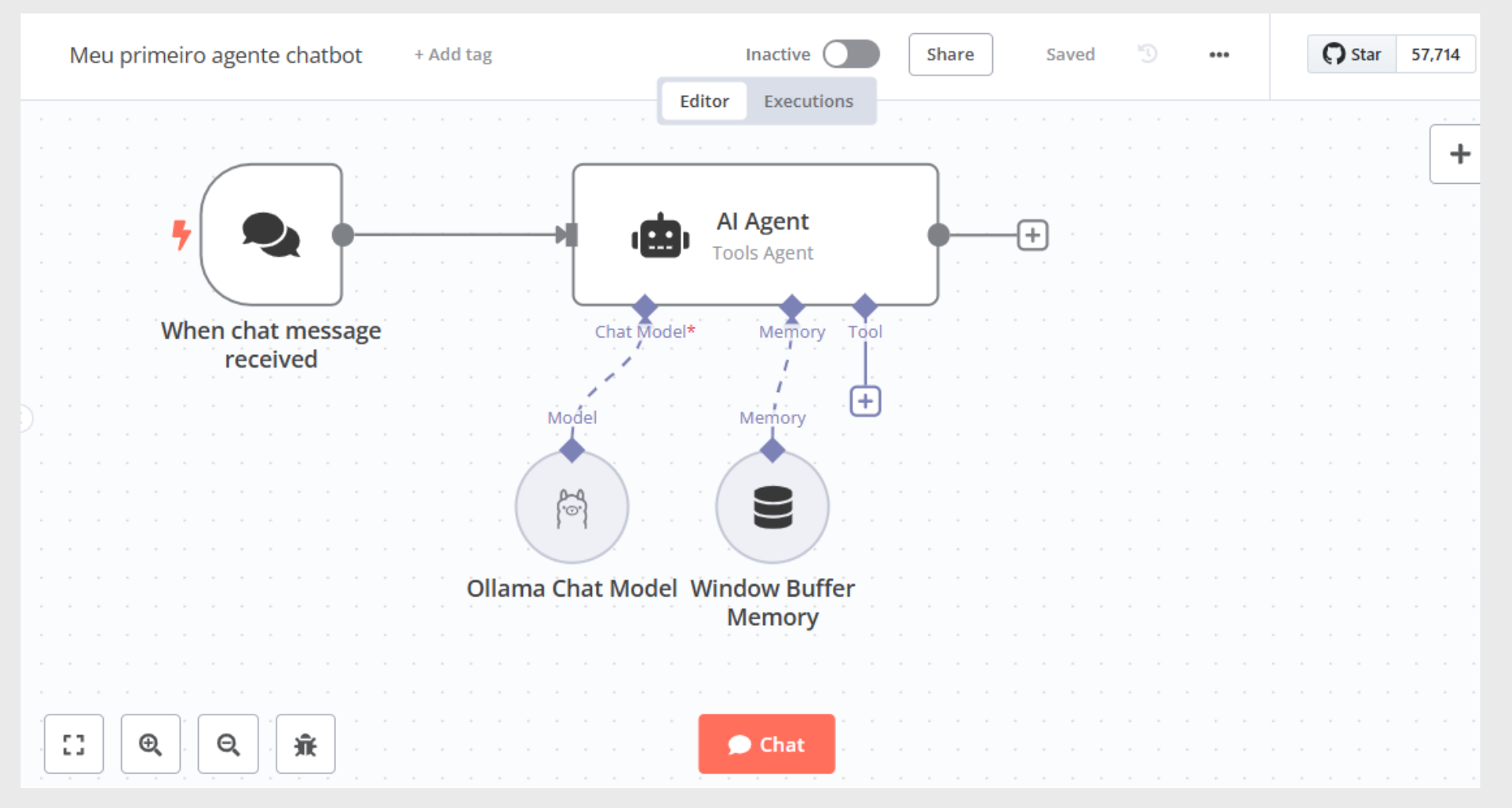

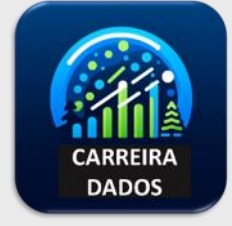

#### Digite uma pergunta

| Meu primeiro agente chatbot + Add tag | Inactive Shar                                      | e Saved       | ••• | <b>O</b> Star 57,714 |
|---------------------------------------|----------------------------------------------------|---------------|-----|----------------------|
|                                       | Editor Executions                                  |               |     | · · · · · · · · ·    |
|                                       | · · · · · · · · · · · · · · · · · · ·              |               |     | • • • • • • • • • •  |
|                                       | Al Agent                                           | +             |     |                      |
|                                       |                                                    |               |     |                      |
| When chat message<br>received         | Chat Model* Memory Tool                            |               |     |                      |
|                                       | Model Memory A + + + + + + + + + + + + + + + + + + |               |     |                      |
|                                       | Hide chat                                          |               |     |                      |
| Chat Session dbdc02d2829a4e43a ່ວ     | Latest Logs from Al Agent node                     |               |     | 3                    |
| Qual a distância da terra para a lua? | Wait                                               | ing for messa | ge  |                      |

CARREIRA DADOS

#### Veja a resposta

| Meu primeiro agente chatbot + A                                                                                                    | Add tag                       | Inactive                                   | Share                                           | Saved     | Ð | ••• |  |
|----------------------------------------------------------------------------------------------------|-------------------------------|--------------------------------------------|-------------------------------------------------|-----------|---|-----|--|
| E. Q D 🕱                                                                                                    | When chat message<br>received | Editor Executions                          | Zittems<br>H<br>Memory<br>Window Buff<br>Memory | fer       |   |     |  |
| Chat Session cd23824b70564b6                                                                                                    | 59b ්ට Latest Logs            | from Al Agent node                         |                                                 |           |   |     |  |
| A distância do Terra para a Lua é<br>aproximadamente 50,1 astronomicas. Isso<br>corresponde em circa 778,2 quilhos (unidade<br>metricas) ou 396,44 gama (unidades metrica<br>termos deKM, a distância é aproximadament | es<br>is). Em<br>te           | Window Buffer Men<br>1ms   Started at 18:4 | nory<br>8:25                                    |           |   |     |  |
| 7,46 × 10^8 km.                                                                                                    | - M                           | ✓ Input                                    |                                                 |           |   |     |  |
| Type a message, or press 'up' arrow<br>for previous one                                                                                                    |                               | { "action": "] "voluce": {                 | loadMemoryVa                                    | ariables" | , |     |  |

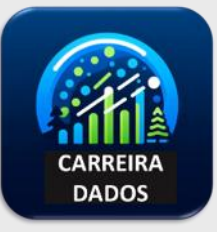